## How to Complete Integration within Denticon

*Note: The DoseSpot information must be implemented within these Denticon areas before the provider is able to submit e-prescriptions via DoseSpot.* 

- Office setup
- Dentist's provider setup
- Dentist provider's user login setup in order to utilize the DoseSpot function, the dentist provider must be entered as a unique user login within Denticon.

## Step 1:

Denticon must be integrated within the office setup for DoseSpot:

- Access "Setup" and choose the "Offices" option from the drop-down list
- Select the desired office location
- Click the Edit Office button
- Access the "Integration" tab
- Record this in the DoseSpot activation information:
  - DoseSpot Clinic ID
  - DoseSpot Clinic Key (case-sensitive)
  - o Save

## Step 2:

Denticon must be integrated within the dentist provider's setup for DoseSpot:

- Access "Setup"
- Choose the "Providers" and "Provider Setup" options from the drop-down list
- Select the desired dentist provider's entry
- Click the Edit button
- Record the provider's DoseSpot activation number in the "DoseSpot User ID" field
  - Note: Each provider will have their own DoseSpot User ID
- Within the "Denticon User ID" field, select the dentist's username which has already been recorded within the "Setup/Security/User" screen (the dentist must already be entered as an active Denticon user)
- Click Save

## Step 3:

Denticon must be integrated within the provider's user login setup for DoseSpot:

- Access "Setup"
- Choose the "Security" and "Users" options from the drop-down list
- Select the dentist provider's user login entry
- Click the Edit button
- In the "Corresponding Provider" field, select the same dentist provider's entry
- Click Save

Done!